An alle Erziehungsberechtigten

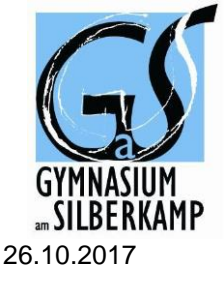

### EINLADUNG ZUM ELTERNSPRECHTAG

Sehr geehrte Eltern,

im Rahmen der Zusammenarbeit zwischen Schule und Elternhaus findet am

#### Donnerstag, 23. November 2017 von 16.00 bis 19.00 Uhr

ein Elternsprechtag statt. Die Schulleitung und die Lehrkräfte unserer Schule laden Sie herzlich zu Gesprächen ein. Beachten Sie bitte, dass im Interesse eines reibungslosen Ablaufs die Zeit für ein einzelnes Gespräch auf zehn Minuten begrenzt ist. Für ausführliche Beratungen sollten Sie daher einen gesonderten Termin außerhalb der Sprechzeit mit der betreffenden Lehrkraft vereinbaren.

Einige Lehrkräfte stehen an diesem Nachmittag aus dienstlichen Gründen nicht oder nur eingeschränkt zur Verfügung. Die entsprechenden Informationen bekommen Sie rechtzeitig. Auch in diesen Fällen können Sie gern individuell einen gesonderten Termin vereinbaren. Unsere Sozialpädagogin Frau Kizilaslan sowie die Beratungslehrkräfte Frau Warbruck-Mecke und Herr Nicht bieten ebenfalls ihre Beratung an.

Wir verwenden in diesem Jahr erstmals über unsere neue Elternplattform ein digitales Anmeldeverfahren, das bequem und zuverlässig Ihre Gesprächswünsche erfasst und eine direkte Absprache mit den Lehrkräften ermöglicht. Falls Sie noch keinen Zugang zur Elternplattform haben, stellen wir Ihnen diesen gern schnell zur Verfügung. Schreiben Sie einfach eine Email an <u>eltern@silberkamp.de</u>. Einen einfachen Leitfaden für die digitale Anmeldung sowie weitere Informationen zum Verlauf des Sprechtages finden Sie auf unserer Homepage – *Unsere Schule – Elternsprechtag.* 

Darüber hinaus steht Ihnen unser traditionelles Verfahren – Anfrage von Gesprächswünschen über Ihre Kinder –an diesem Sprechtag ein letztes Mal zur Verfügung. Die Listen hängen außerdem am Elternsprechtag ab 13.15 Uhr an den entsprechenden Türen der Gesprächsorte (Klassenzimmer) aus, sodass noch weitere Termine eingetragen werden können.

Beginn für die digitale und klassische Anmeldung für den Elternsprechtag ist Freitag, 03.11.2017 – Anmeldeschluss ist Freitag, 17. bzw. Sonntag, 19.11.2017. Auf alle Gesprächswünsche erhalten Sie bis spätestens Dienstag, 21.11.2017 eine verbindliche Antwort.

Die Schülerinnen und Schüler der Oberstufe werden Sie am Elternsprechtag mit Getränken sowie Kuchen und kleinen Snacks versorgen.

In Vorbereitung auf die Beratungen am Elternsprechtag finden am Dienstag, 14.11.2017, die Pädagogischen Konferenzen statt. Der Unterricht endet deshalb an diesem Tag für die Jahrgänge 5 bis 10 nach der 4. Stunde.

Freundliche Grüße

Ulrike Bock, Schulleiterin

Nachname und Vorname der Schülerin / des Schülers

Klasse

Von der Einladung zum Elternsprechtag im Gymnasium am Silberkamp habe ich Kenntnis genommen.

## Info für Eltern: Ablauf des Elternsprechtages

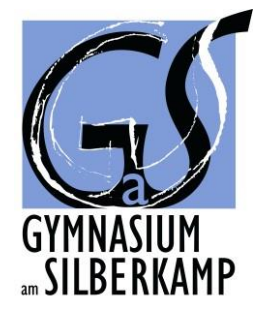

- 1. Die Lehrkräfte bitten Schüler, deren Eltern sie sprechen möchten, um die Verabredung eines Termins. Möglicherweise erhalten Eltern auch nach den pädagogischen Konferenzen ein Schreiben mit der Bitte, Termine bei bestimmten Lehrkräften zu vereinbaren.
- 2. Als Eltern nutzen Sie möglichst die digitale Möglichkeit zur Verabredung eines Termins (s. Leitfaden digitale Anmeldung). Die Schüler haben diesmal auch noch die Möglichkeit, wie bisher direkt bei Lehrkräften um einen Termin zu bitten.
- 3. Die Gespräche finden im 10-Minuten-Rhythmus statt. Die Eltern werden gebeten, bei den Gesprächen auf diese Zeitbeschränkung zu achten. Es soll möglichst vielen Eltern die Gelegenheit zum Gespräch gegeben werden, daher sollten ausführliche Gespräche eher außerhalb des Sprechtages vereinbart werden.
- 4. Am Sprechtag werden bis 13.30 Uhr die Raumlisten und die Information über erkrankte bzw. abwesende Lehrkräfte in der Pausenhalle gegenüber dem Haupteingang ausgehängt. Auch die Terminlisten der Lehrkräfte sind dann an den Türen der entsprechenden Räume befestigt. Eltern sowie Schüler haben auch jetzt noch Gelegenheit zu Termineinträgen, falls noch Termine frei sind. Spontane Eintragungen und Gespräche sind auch während des Verlaufs des Sprechtages möglich, wenn freie Zeiten bei den Lehrkräften bestehen.
- 5. Die Eltern sollten bitte dafür Sorge tragen, dass Lehrkräfte informiert werden, falls verabredete Termine nicht wahrgenommen werden können.

#### Liebe Eltern,

wir haben mit diesem Konzept relativ gute Erfahrungen gemacht. Leider kommt es dennoch immer wieder zu Verzögerungen und Wartezeiten. Wir bitten Sie um Geduld und sind bemüht, möglichst vielen Eltern Gelegenheit zum Gespräch zu geben. Sicher haben Sie Verständnis dafür, dass es bei Problemen manchmal nicht möglich ist, ein Gespräch abzubrechen. Grundsätzlich sind wir natürlich auch außerhalb der Sprechtage daran interessiert, in Kontakt mit Ihnen zu sein und stehen bei Gesprächsbedarf gerne zu Verfügung. Zur Vereinbarung nehmen Sie bitte per Mail (nachname@silberkamp.de) oder durch einen Eintrag in den Silberplaner Kontakt mit den Lehrkräften auf.

Vielen Dank und auf eine gute Zusammenarbeit!

Bettina Gefken

# Die digitale Anmeldung zum Elternsprechtag in Silberweb – ein Leitfaden

Für den Elternsprechtag am 23.11.2017 wendet das Gymnasium am Silberkamp erstmals statt dem klassischen Anmeldeverfahren eine digitale Alternative über die Elternplattform an.

## Bitte beachten Sie unbedingt die Hinweise im Einladungsschreiben zum Elternsprechtag!

Der folgende Leitfaden soll Ihnen als Nachschlagewerk dienen, falls Fragen während der Bedienung der Oberfläche auftreten. Sollten Sie Anregungen oder weiterhin ungeklärte Fragen oder Probleme haben, schreiben Sie uns gerne eine E-Mail an <u>eltern@silberkamp.de</u>.

Die nachfolgenden Themen werden in diesem Nachschlagewerk erläutert:

- Gesprächsanfrage stellen
- Terminvorschläge bearbeiten
- Gesprächsanfrage zurückziehen
- Termin löschen
- Übersicht über durch Lehrkräfte gelöschte Termine
- Übersicht über abgelehnte Gesprächsanfragen
- Übersicht über Ihren Zeitplan gewinnen
- Zeitplan drucken

#### Gesprächsanfrage stellen

Wenn Sie einen Termin mit einer Lehrkraft vereinbaren möchten, können Sie ihr eine Terminanfrage stellen.

| flternsprechtag   | 😇 gelöschte Termine |
|-------------------|---------------------|
| Mein Zeitplan     |                     |
| Me                | ine Termine         |
| 16:00 - 16:10 Uhr |                     |
| 16:10 - 16:20 Uhr |                     |
| 16:20 - 16:30 Uhr |                     |
| 16:30 - 16:40 Uhr |                     |
| 16:40 - 16:50 Uhr |                     |
| 16:50 - 17:00 Uhr |                     |
| 17:00 - 17:10 Uhr |                     |
| 17:10 - 17:20 Uhr |                     |

Klicken Sie dafür in dem Reiter "Gesprächsanfragen" auf den Button "Gesprächsanfrage erstellen" in der oberen rechten Ecke.

| Elternsprechtag                     |                                |                                |         | + Gesprächsanfrage erstellen |
|-------------------------------------|--------------------------------|--------------------------------|---------|------------------------------|
| Mein Zeitpian EII Gesprächsanfragen | Gesprächsanfrage ers           | tellen 🗙                       |         |                              |
|                                     | Für welches Kind soll die Gesp | prächsanfrage gestellt werden? |         |                              |
| Sie f                               | Lukas Ludwig                   | Hans Heinrich                  | nommen! |                              |
|                                     | Mit welchem Lehrer soll das G  | espräch stattfinden?           |         |                              |
|                                     | Manuel Ottlik (Admins) ×       |                                |         |                              |
|                                     | Vorschläge für Zeiträume ange  | eben 0                         |         |                              |
|                                     |                                | freie Zeiträume                |         |                              |
|                                     | 16:00 - 16:10 Uhr              | frei                           |         |                              |
|                                     | 16:10 - 16:20 Uhr              | frei                           |         |                              |
|                                     | 16:20 - 16:30 Uhr              | frei                           |         |                              |
|                                     | 16:30 - 16:40 Uhr              | frei                           |         |                              |
|                                     | 16:40 - 16:50 Uhr              | frei                           |         |                              |
|                                     | 16:50 - 17:00 Uhr              | frei                           |         |                              |
|                                     | 17:00 - 17:10 Uhr              | frei                           |         |                              |
|                                     | 17:10 - 17:20 Uhr              | frei                           |         |                              |
|                                     | 17:20 - 17:30 Uhr              | frei                           |         |                              |
|                                     |                                | 🖺 Anfrage senden               |         |                              |
|                                     |                                |                                |         |                              |

Sollten Sie mehrere Kinder an der Schule haben, müssen Sie auswählen, für welches Kind das Gespräch stattfinden soll. Wählen Sie danach die Lehrkraft aus, mit welcher Sie ein Gespräch vereinbaren wollen und wählen Sie bis zu drei Zeiträume, die Sie dem Lehrer als Terminvorschlag senden wollen.

| m Elternsprechtag                   |                       |                            |           | + Gesprächsanfrage erstellen |
|-------------------------------------|-----------------------|----------------------------|-----------|------------------------------|
| Mein Zeitplan III Gesprächsanfragen | Gesprächsanfra        | ge erstellen               | ×         |                              |
|                                     | 17:30 - 17:40 Uhr     | frei                       |           |                              |
| Sie habe                            | 17:40 - 17:50 Uhr     | frei                       | nommen!   |                              |
|                                     | 17:50 - 18:00 Uhr     | frei                       |           |                              |
|                                     | 18:00 - 18:10 Uhr     | frei                       |           |                              |
|                                     | 18:10 - 18:20 Uhr     | frei                       |           |                              |
|                                     | 18:20 - 18:30 Uhr     | frei                       |           |                              |
|                                     | 18:30 - 18:40 Uhr     | frei                       |           |                              |
|                                     | 18:40 - 18:50 Uhr     | frei                       |           |                              |
|                                     | 18:50 - 19:00 Uhr     | frei                       |           |                              |
|                                     | Bitte geben Sie einen | Grund für das Gespräch an: | _         |                              |
|                                     | schlechte Latein-Not  | el                         |           |                              |
|                                     |                       | 🖺 Anfrag                   | ge senden |                              |

Abschließend müssen Sie noch einen Grund für die Gesprächsanfrage angeben, damit die Lehrkraft Ihr Anliegen nachvollziehen kann. Klicken Sie abschließend auf den Button "Anfrage senden".

| <b>Elternsprechtag</b>                             | + Gesprächsanfrage erstellen |
|----------------------------------------------------|------------------------------|
| Mein Zeitplan III Gesprächsanfragen                |                              |
| & Manuel Ottlik für Lukas Ludwig                   | Status: offen                |
| Terminvorschläge bearbeiten 🗙 Anfrage zurückziehen | vor 0 Minuten                |

Ihre Anfrage wurde nun erfolgreich gestellt und die betroffene Lehrkraft benachrichtigt. Am Tag des Elternsprechtags werden nach wie vor alle Zeitpläne an die Tür des der Lehrkraft zugewiesenen Raumes gehängt. Nach Ablauf der Frist können Termine nur am Elternsprechtag ab 13.15 auf dem an der Tür ausgehängten Zeitplan der Lehrkraft eingetragen werden – sofern noch freie Termine vorhanden sind.

#### Terminvorschläge bearbeiten

Wenn Sie die Terminvorschläge, die Sie in einer Anfrage angegeben haben, überarbeiten wollen, können Sie das ganz einfach tun.

| Elternsprechtag                     |                                                                                                    | + Gesprächsanfrage erstellen |
|-------------------------------------|----------------------------------------------------------------------------------------------------|------------------------------|
| Mein Zeitplan III Gesprächsanfragen |                                                                                                    |                              |
|                                     | 0                                                                                                   |                              |
|                                     | Sie haben noch keine Gesprächsanfragen gestellt oder alle Ihre Gesprächsanfragen wurden angenommen! |                              |

#### Klicken Sie dafür auf den Reiter "Gesprächsanfragen".

| filternsprechtag                                   | + Gesprächsanfrage erstellen |
|----------------------------------------------------|------------------------------|
| Mein Zeitplan 🗰 Gesprächsanfragen                  |                              |
| & Manuel Ottlik für Lukas Ludwig                   | Status: offen                |
| Terminvorschläge bearbeiten × Anfrage zurückziehen | vor 0 Minuten                |

Klicken Sie nun bei der betreffenden Anfrage auf den Button "Terminvorschläge bearbeiten".

| Mein Zeitpian   Cesprid-basintage        Manuel Ottlik. für Lukas Ludwig       Vorschläge für Zeiträume angeben       Vorschläge für Zeiträume         Terminvorschläge bearbeiten       × Anfrage zurücitzehen       Status: offer         Terminvorschläge bearbeiten       × Anfrage zurücitzehen       Status: offer         Terminvorschläge bearbeiten       × Anfrage zurücitzehen       Status: offer         Terminvorschläge bearbeiten       × Anfrage zurücitzehen       Status: offer         16:00 - 16:10 Uhr       frei       16:00 - 16:00 Uhr         16:20 Uhr       frei         16:30 - 16:30 Uhr       frei         16:50 - 17:00 Uhr       frei         17:00 - 17:10 Uhr         17:20 - 17:20 Uhr         17:00 - 17:20 Uhr         17:00 - 17:20 Uhr         17:00 - 17:20 Uhr         17:00 - 17:20 Uhr         17:00 - 17:20 Uhr         17:00 - 17:20 Uhr <td< th=""><th>III Elternsprechtag</th><th></th><th></th><th>+ Gesprächsanfrage erstellen</th></td<>                                                                                                    | III Elternsprechtag                                 |                                |                 | + Gesprächsanfrage erstellen |
|----------------------------------------------------------------------------------------------------|-----------------------------------------------------|--------------------------------|-----------------|------------------------------|
| A Manuel Ottik: fur Lukas Ludwig            feie Zeitraume            feie Zeitraume           Status: offen             Torminvorschlage beartbellen           Anfrage zurückziehen           feie Zeitraume           vor 0 Minuten             16:00 - 16:10 Uhr           frei           frei           sono 16:10 Uhr           frei           vor 0 Minuten             16:10 - 16:20 Uhr           frei           16:20 - 16:30 Uhr           frei           sono 16:30 Uhr           frei             vor 0 Minuten             16:20 - 16:30 Uhr           frei           16:30 - 16:00 Uhr           frei                     16:40 - 16:50 Uhr           frei                                                                                                    | Mein Zeltplan EB Gesprächsanfragen                  | Terminvorschläge bear          | beiten 🗙        |                              |
| Image: Interest 2etitizame     Interest 2etitizame     Interest 2etitizam | Manuel Ottlik für Lukas Ludwig                      | Vorschläge für Zeiträume anget | oen 0           | Status: offen                |
| 16:00 - 16:10 Uhr   frei     16:10 - 16:20 Uhr   frei     16:20 - 16:30 Uhr   frei     16:30 - 16:40 Uhr   frei     16:30 - 16:40 Uhr   frei     16:30 - 16:40 Uhr   frei     16:30 - 16:50 Uhr   frei     16:40 - 16:50 Uhr   frei     16:50 - 17:00 Uhr   frei     17:00 - 17:10 Uhr   frei     17:10 - 17:20 Uhr   frei     17:20 - 17:30 Uhr   frei     17:30 - 17:40 Uhr   frei     17:40 - 17:20 Uhr   frei     17:40 - 17:20 Uhr   frei     17:40 - 17:20 Uhr   frei     17:40 - 17:20 Uhr   frei     17:40 - 17:20 Uhr   frei     17:40 - 17:20 Uhr   frei                                                                                                    | Terminvorschlage bearbeiten 🗙 Anfrage zutlickziehen |                                | freie Zeiträume | vor 0 Minuten                |
| 16:10 - 16:20 Uhr   frei     16:20 - 16:30 Uhr   frei     16:30 - 16:40 Uhr   frei     16:40 - 16:50 Uhr   frei     16:40 - 16:50 Uhr   frei     16:50 - 17:00 Uhr   frei     17:00 - 17:10 Uhr   frei     17:00 - 17:20 Uhr   frei     17:20 - 17:30 Uhr   frei     17:30 - 17:40 Uhr   frei     17:30 - 17:40 Uhr   frei     17:40 - 17:50 Uhr   frei     17:40 - 17:50 Uhr   frei                                                                                                    |                                                     | 16:00 - 16:10 Uhr              | frei            |                              |
| 16:20 - 16:30 Uhr   frei     16:30 - 16:40 Uhr   frei     16:40 - 16:50 Uhr   frei     16:50 - 17:00 Uhr   frei     17:00 - 17:10 Uhr   frei     17:10 - 17:20 Uhr   frei     17:20 - 17:30 Uhr   frei     17:30 - 17:40 Uhr   frei     17:30 - 17:40 Uhr   frei     17:40 - 17:50 Uhr   frei                                                                                                    |                                                     | 16:10 - 16:20 Uhr              | frei            |                              |
| 16:30 - 16:40 Uhr   frei     16:40 - 16:50 Uhr   frei     16:50 - 17:00 Uhr   frei     17:00 - 17:10 Uhr   frei     17:00 - 17:20 Uhr   frei     17:10 - 17:20 Uhr   frei     17:20 - 17:30 Uhr   frei     17:30 - 17:40 Uhr   frei     17:30 - 17:40 Uhr   frei     17:30 - 17:40 Uhr   frei     17:40 - 17:50 Uhr   frei                                                                                                    |                                                     | 16:20 - 16:30 Uhr              | frei            |                              |
| 16:40 - 16:50 Uhr   frei     16:50 - 17:00 Uhr   frei     17:00 - 17:10 Uhr   frei     17:00 - 17:20 Uhr   frei     17:10 - 17:20 Uhr   frei     17:20 - 17:30 Uhr   frei     17:20 - 17:30 Uhr   frei     17:00 - 17:30 Uhr   frei     17:00 - 17:30 Uhr   frei     17:00 - 17:30 Uhr   frei                                                                                                    |                                                     | 16:30 - 16:40 Uhr              | frei            |                              |
| 16:50 - 17:00 Uhr   frei     17:00 - 17:10 Uhr   frei     17:10 - 17:20 Uhr   frei     17:20 - 17:30 Uhr   frei     17:20 - 17:30 Uhr   frei     17:30 - 17:40 Uhr   frei     17:40 - 17:50 Uhr   frei                                                                                                    |                                                     | 16:40 - 16:50 Uhr              | frei            |                              |
| 17:00 - 17:10 Uhr frei   17:10 - 17:20 Uhr frei   17:20 - 17:30 Uhr frei   17:30 - 17:40 Uhr frei   17:40 - 17:50 Uhr frei                                                                                                    |                                                     | 16:50 - 17:00 Uhr              | frei            |                              |
| 17:10 - 17:20 Uhr frei   17:20 - 17:30 Uhr frei   17:30 - 17:40 Uhr frei   17:40 - 17:50 Uhr frei                                                                                                    |                                                     | 17:00 - 17:10 Uhr              | frei            |                              |
| 17:20 - 17:30 Uhr frei   17:30 - 17:40 Uhr frei   17:40 - 17:50 Uhr frei                                                                                                    |                                                     | 17:10 - 17:20 Uhr              | frei            |                              |
| 17:30 - 17:40 Uhr frei<br>17:40 - 17:50 Uhr frei                                                                                                    |                                                     | 17:20 - 17:30 Uhr              | frei            |                              |
| 17:40 - 17:50 Uhr frei                                                                                                    |                                                     | 17:30 - 17:40 Uhr              | frei            |                              |
|                                                                                                    |                                                     | 17:40 - 17:50 Uhr              | frei            |                              |
| 17:50 - 18:00 Uhr frei                                                                                                    |                                                     | 17:50 - 18:00 Uhr              | frei            |                              |
| 18:00 - 18:10 Uhr frei                                                                                                    |                                                     | 18:00 - 18:10 Uhr              | frei            |                              |
|                                                                                                    |                                                     |                                |                 |                              |
|                                                                                                    |                                                     |                                |                 |                              |

Nehmen Sie Ihre Änderungen vor und klicken Sie dann auf den Button

"Terminvorschläge aktualisieren".

#### Gesprächsanfrage zurückziehen

| IIII Elternsprechtag                               | + Gesprächsanfrage erstellen |
|----------------------------------------------------|------------------------------|
| Mein Zeitplan III Gesprächsanfragen                |                              |
| 🛓 Manuel Ottlik für Lukas Ludwig                   | Status: offen                |
| Terminvorschläge bearbeiten 🗙 Anfrage zurückziehen | vor 0 Minuten                |

Um eine Anfrage zurückzuziehen, klicken Sie auf den Reiter "Gesprächsanfragen" und bei der betreffenden Anfrage auf den Button "Anfrage zurückziehen".

| IIII Elternsprechtag                                   |                                                                                                    | + Gesprächsanfrage erstellen |
|--------------------------------------------------------|----------------------------------------------------------------------------------------------------|------------------------------|
| Mein Zeitplan IIII Gesprächsanfragen                   |                                                                                                    |                              |
| A Manuel Ottlik für Lukas Ludwig                       |                                                                                                    | Status: offen                |
| 🗂 Terminvorschläge bearbeiten 🛛 🗙 Anfrage zurückziehen |                                                                                                    | vor 1 Minuten                |
|                                                        | Anfrage zurückziehen 🗶                                                                               |                              |
|                                                        | Bitte geben Sie einen Grund an:                                                                      |                              |
|                                                        | Wenn Sie die Anfrage an 🌢 Manuel Ottlik zurückziehen möchten, geben Sie bitte<br>eine Begründung an: |                              |
|                                                        | ich kann an dem Tag leider gar nicht                                                                 |                              |
|                                                        |                                                                                                    |                              |

Damit die Lehrkraft Ihre Entscheidung nachvollziehen kann, müssen Sie einen Grund für das Zurückziehen der Anfrage angeben. Klicken Sie danach auf den Button "Anfrage zurückziehen", um Ihre Entscheidung zu bestätigen.

#### Termin löschen

Falls Sie einen bereits vereinbarten Termin nicht einhalten können, haben Sie die Möglichkeit, diesen zu löschen.

| Elternsprechtag            |                              | 會 gelöschte Termine            |
|----------------------------|------------------------------|--------------------------------|
| Mein Zeitplan EGesprächsan | fragen                       |                                |
|                            | Termine für Lukas Ludwig     | Termine für Hans Heinrich      |
| 16:00 - 16:10 Uhi          | Manuel Ottlik - 001 Testraum |                                |
| 16:10 - 16:20 Uhr          |                              | ▲ Manuel Ottlik - 001 Testraum |
| 16:20 - 16:30 Uhr          |                              |                                |
| 16:30 - 16:40 Uhr          |                              |                                |
| 16:40 - 16:50 Uhr          |                              |                                |
| 16:50 - 17:00 Uhr          |                              |                                |
| 17:00 - 17:10 Uhr          |                              |                                |
| 17:10 - 17:20 Uhr          |                              |                                |
| 17:20 - 17:30 Uhr          |                              |                                |
| 17:30 - 17:40 Uhr          |                              |                                |

Klicken Sie dafür innerhalb Ihres Zeitplans auf den betreffenden Zeitslot.

| IIII Elternsprechtag           |                                                                | gelöschte Termine            |
|--------------------------------|----------------------------------------------------------------|------------------------------|
| Mein Zeitplan Esprächsanfragen |                                                                |                              |
|                                | Termine für Lukas Ludwin                                       | Termine für Hans Heinrich    |
| 16:00 - 16:10 Uhr              | A Manuel Oti                                                   | ×                            |
| 16:10 - 16:20 Uhr              | ursprüngliche Anfrage                                          | Manuel Ottlik - 001 Testraum |
| 16:20 - 16:30 Uhr              | dieser Termin wurde ohne Anfrage von 🌢 Manuel Ottlik ein       | ngerichtet                   |
| 16:30 - 16:40 Uhr              | Termin lörchon                                                 |                              |
| 16:40 - 16:50 Uhr              | Wenn Sie den Termin mit 🌢 Manuel Ottlik löschen möchten, geben | Sie bitte eine               |
| 16:50 - 17:00 Uhr              | Begrundung an:                                                 |                              |
| 17:00 - 17:10 Uhr              | ich kann da leider übernaupt nicht                             |                              |
| 17:10 - 17:20 Uhr              |                                                                |                              |
| 17:20 - 17:30 Uhr              |                                                                |                              |
| 17:30 - 17:40 Uhr              |                                                                |                              |
| 17:40 - 17:50 Uhr              |                                                                |                              |
| 17:50 - 18:00 Uhr              |                                                                |                              |
| 18:00 - 18:10 Uhr              |                                                                | Termin löschen               |
| 18:10 - 18:20 Uhr              |                                                                |                              |
| 18:20 - 18:30 Uhr              |                                                                |                              |
| 18:30 - 18:40 Uhr              |                                                                |                              |
| 1.0                            |                                                                |                              |

Sie werden daraufhin aufgefordert, eine Begründung anzugeben, damit die Lehrkraft Ihre Entscheidung nachvollziehen kann.

#### Übersicht über durch Lehrkräfte gelöschte Termine

Sollte eine Lehrkraft einen Termin nicht wahrnehmen können, werden Sie darüber benachrichtigt. Des Weiteren können Sie alle durch Lehrkräfte gelöschte Termine, welche ursprünglich mit Ihnen vereinbart wurden, in einer Übersicht einsehen.

| Elternsprechtag                | 🗉 gelöschte Termine |
|--------------------------------|---------------------|
| Wein Zeitpian Besprachsannagen |                     |
| Meine Termin                   | e                   |
| 16:00 - 16:10 Uhr              |                     |
| 16:10 - 16:20 Uhr              |                     |
| 16:20 - 16:30 Uhr              |                     |
| 16:30 - 16:40 Uhr              |                     |
| 16:40 - 16:50 Uhr              |                     |
| 16:50 - 17:00 Uhr              |                     |
| 17:00 - 17:10 Uhr              |                     |
| 17:10 - 17:20 Uhr              |                     |
| 17:20 - 17:30 Uhr              |                     |
| 17:30 - 17:40 Uhr              |                     |
| 17:40 - 17:50 Uhr              |                     |

Klicken Sie dafür auf den Reiter "Mein Zeitplan" und dann auf den Button "gelöschte Termine" in der oberen rechten Ecke.

| Elternsprechtag  |                   |                          |                    |                      |                                          |                           |  |
|------------------|-------------------|--------------------------|--------------------|----------------------|------------------------------------------|---------------------------|--|
| 🗂 Mein Zeitplan  | Gesprächsanfragen |                          |                    |                      |                                          |                           |  |
|                  |                   | Termine für Lukas Ludwin |                    |                      |                                          | Termine für Hans Heinrich |  |
| 16:00 - 16:10 Uh | r                 | Gelöscht                 | e Termine          |                      |                                          | × .                       |  |
| 16:10 - 16:20 Uh | rl                | Kind                     | Lehrer             | Zeitraum             | Grund                                    |                           |  |
| 16:20 - 16:30 Uh | r                 | Lukas                    | A Manuel<br>Ottlik | 16:00 - 16:10<br>Uhr | leider einen anderen wichtigen<br>Termin |                           |  |
| 16:30 - 16:40 Uh | r                 |                          |                    |                      |                                          |                           |  |
| 16:40 - 16:50 Uh | r                 |                          |                    |                      |                                          |                           |  |
| 16:50 - 17:00 Uh | r                 |                          |                    |                      |                                          |                           |  |
| 17:00 - 17:10 Uh | r                 |                          |                    |                      |                                          |                           |  |
| 17:10 - 17:20 Uh | r                 |                          |                    |                      |                                          |                           |  |
| 17:20 - 17:30 Uh | r                 |                          |                    |                      |                                          |                           |  |
| 17:30 - 17:40 Uh | r                 |                          |                    |                      |                                          |                           |  |
| 17:40 - 17:50 Uh | r   [             |                          |                    |                      |                                          |                           |  |
| 17:50 - 18:00 Uh | r                 |                          |                    |                      |                                          |                           |  |
| 18:00 - 18:10 Uh | r                 |                          |                    |                      |                                          |                           |  |
| 18:10 - 18:20 Uh | r                 |                          |                    |                      |                                          |                           |  |
| 18:20 - 18:30 Uh | r                 |                          |                    |                      |                                          |                           |  |
| 18:30 - 18:40 Uh | r                 |                          |                    |                      |                                          |                           |  |
| 40.40 40.50 10   | -1                |                          |                    |                      |                                          |                           |  |

Daraufhin sehen Sie die Übersicht der gelöschten Termine.

| Übersicht über abgelehnte Gesprächsanfrage | en                           |
|--------------------------------------------|------------------------------|
| m Elternsprechtag                          | + Gesprächsanfrage erstellen |
| Mein Zeitplan III Gesprächsanfragen        |                              |
| A Manuel Ottlik für Lukas Ludwig           | Status: abgelehnt            |
| da bin ich nicht mehr da, sorry            | vor 1 Minuten                |
| 🛓 Manuel Ottlik für Lukas Ludwig           | Status: abgelehnt            |
| ich kann an dem Tag leider gar nicht       |                              |
|                                            | vor 3 Minuten                |

Sollte eine Lehrkraft eine Gesprächsanfrage ablehnen, finden Sie diese unter dem Reiter "Gesprächsanfragen" mit dem Status "abgelehnt".

| Übersicht über Ihren Zeitplan gewinnen           |                              |  |  |  |  |
|--------------------------------------------------|------------------------------|--|--|--|--|
| <b>Elternsprechtag</b>                           | 🖹 gelöschte Termine          |  |  |  |  |
| i Mein zeitplan III ∰ Gesprächsanfragen          |                              |  |  |  |  |
| Termine für Lukas Ludwig                         | Termine für Hans Heinrich    |  |  |  |  |
| 16:00 - 16:10 Uhr & Manuel Ottlik - 001 Testraum |                              |  |  |  |  |
| 16:10 - 16:20 Uhr                                | Annuel Ottlik - 001 Testraum |  |  |  |  |
| 16:20 - 16:30 Uhr                                |                              |  |  |  |  |
| 16:30 - 16:40 Uhr                                |                              |  |  |  |  |
| 16:40 - 16:50 Uhr                                |                              |  |  |  |  |
| 16:50 - 17:00 Uhr                                |                              |  |  |  |  |
| 17:00 - 17:10 Uhr                                |                              |  |  |  |  |
| 17:10 - 17:20 Uhr                                |                              |  |  |  |  |
| 17:20 - 17:30 Uhr                                |                              |  |  |  |  |
| 17:30 - 17:40 Uhr                                |                              |  |  |  |  |
| 17:40 - 17:50 Uhr                                |                              |  |  |  |  |

Unter dem Reiter "Mein Zeitplan" sehen Sie eine Übersicht aller Ihrer Termine. Sollten Sie mehrere Kinder an der Schule haben, sind die Zeitpläne nebeneinander angeordnet. Sie sehen neben dem Namen des Lehrers auch immer die Raumnummer, in welchem der Termin stattfinden wird.

#### Zeitplan drucken

Wenn Sie Ihren Zeitplan für den Elternsprechtag in gedruckter Form vorliegen haben wollen, können Sie in der oberen rechten Ecke auf den Button "Zeitplan drucken" klicken.

Sie können den Zeitplan jedoch auch jederzeit online am Laptop oder ihrem Smartphone einsehen.